## **TUTORIAL ACQUISTO PERCORSO STUDY UNVIERSITY**

## Benevento/a

Clicca sul Link sottostante e ti ritroverai nella Home Page di Study University. Da qui clicca sul pulsante <u>il mio account</u> in alto a destra

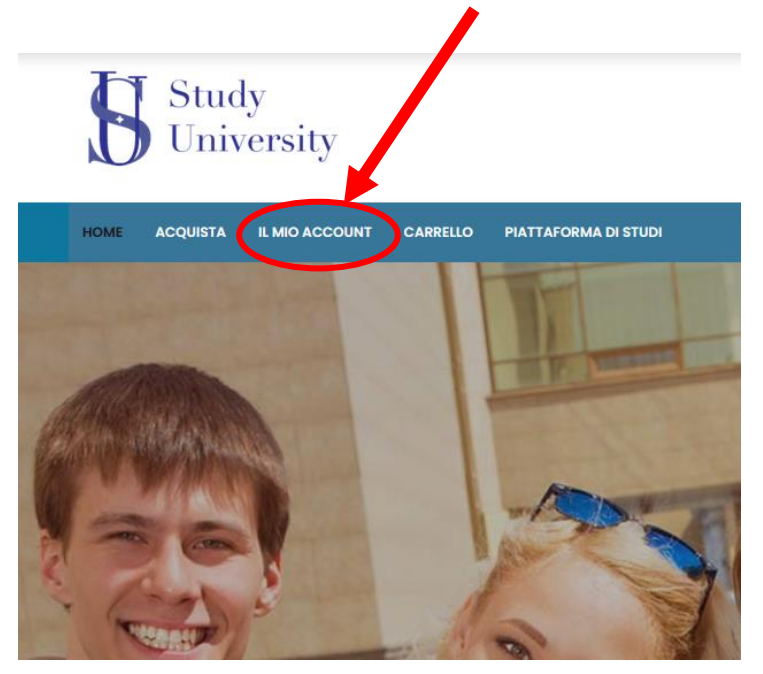

Inserisci ora l'username da te scelto e la password ricevuta al momento dell'iscrizione a Study University precedentemente effettuata, premi quindi su <u>ACCEDI</u>

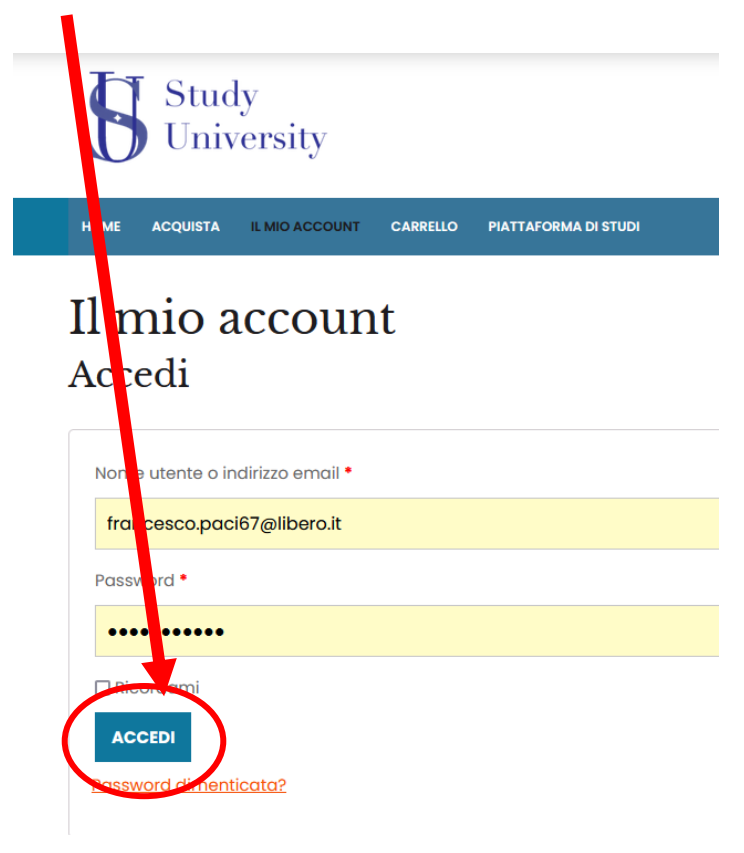

In questo momento ti troverai all'interno del tuo Account personale su Study University. Per acquistare il tuo percorso dovrai cliccare su <u>Acquista</u>

| Study<br>University |                                                                               |
|---------------------|-------------------------------------------------------------------------------|
|                     | CARRELLO PIATTAFORMA DI STUDI                                                 |
| Il mio account      |                                                                               |
| Ordini              | Cido fudini (non sei fudini: <u>togout</u> )                                  |
| Download            | spedizione e fatturazione e modificare la password e i dettagli dell'account. |
| Indirizzi           |                                                                               |
| Dettagli account    |                                                                               |
| Logout              |                                                                               |

Adesso avrai di fronte tutti i percorsi che Study University ospita.

Clicca su quello che intendi acquistare.

Prendiamo come esempio l'acquisto del percorso <u>dell'Istituto italiano della cucina</u> <u>e della Pasticceria</u>

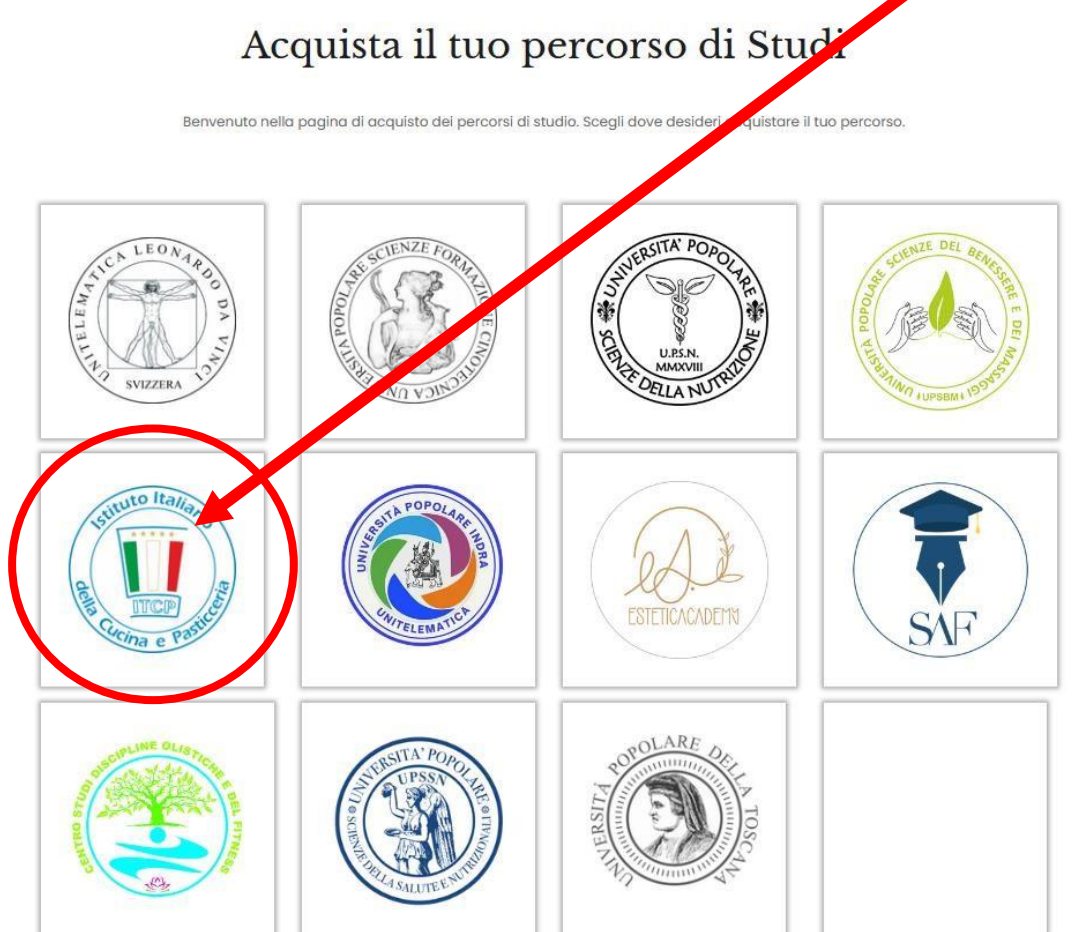

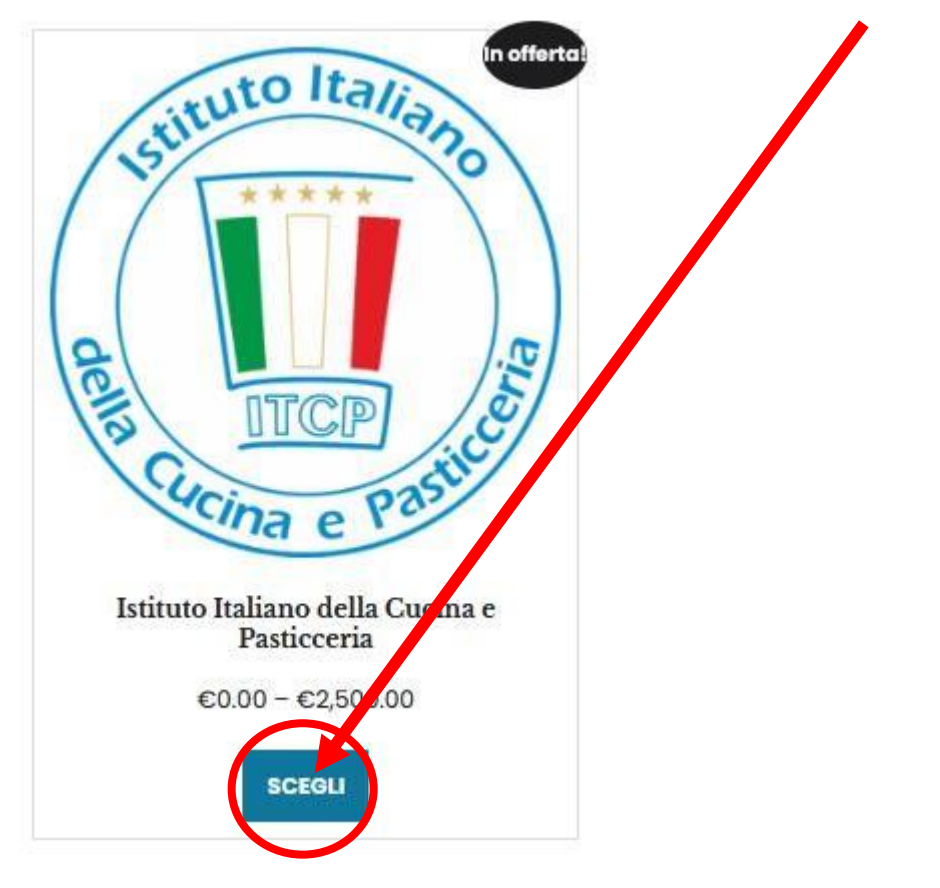

Scorri quindi in fondo alla pagina e clicca sul pulsante <u>"Scegli"</u>

Seleziona il <u>corso</u> a cui intendi iscriverti, clicca quindi su aggiungi al carrello

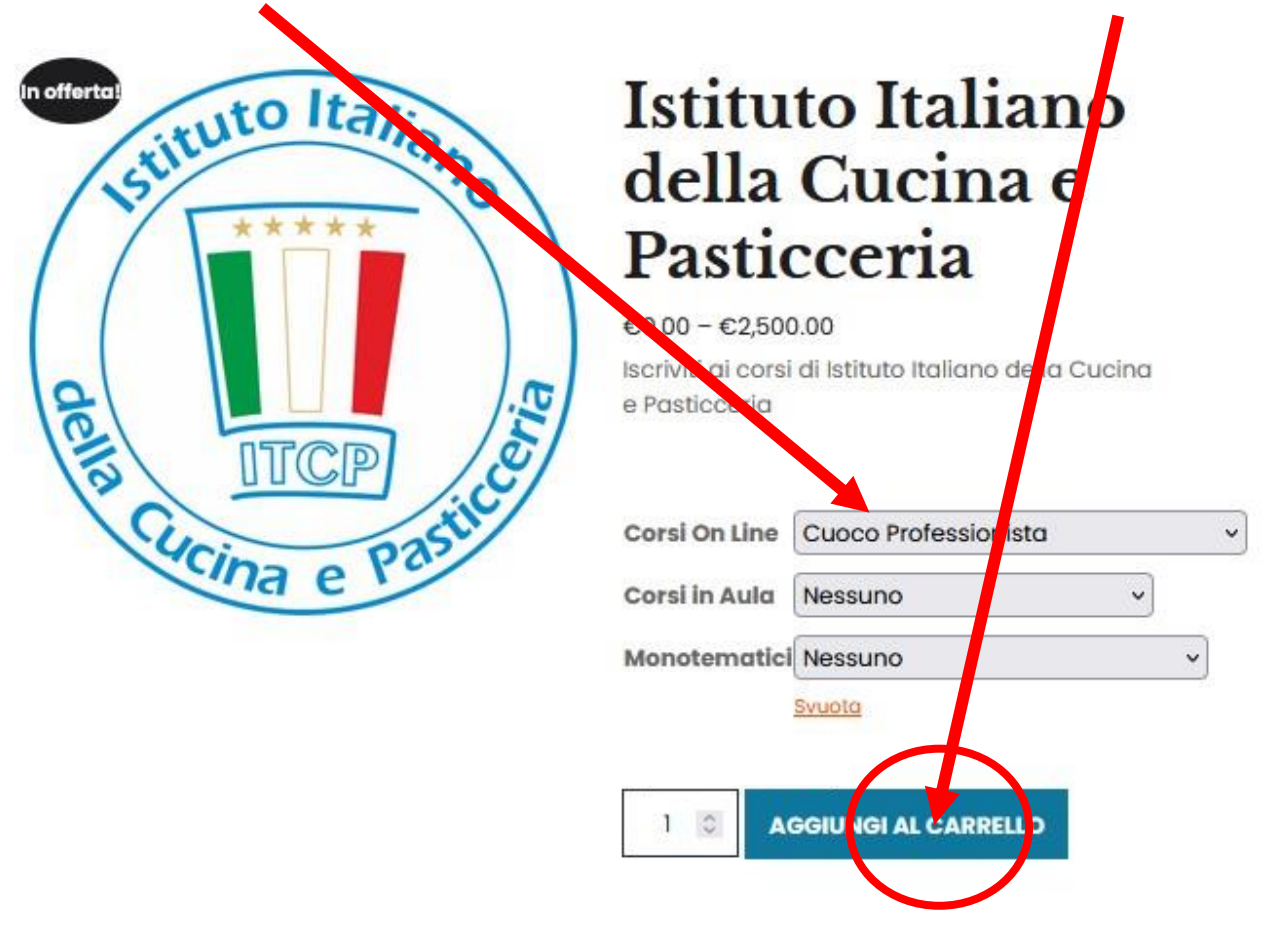

Adesso puoi applicare un <u>codice promozionale</u>, se ne hai ricevuto uno, oppure puoi procedere <u>direttamente al pagamento</u>, cliccando sul pulsante "procedi al pagamento" oppure, puoi pagare con PayPal cliccando sulla scritta PayPal, ed effettuando l'accesso con il tuo account PayPal

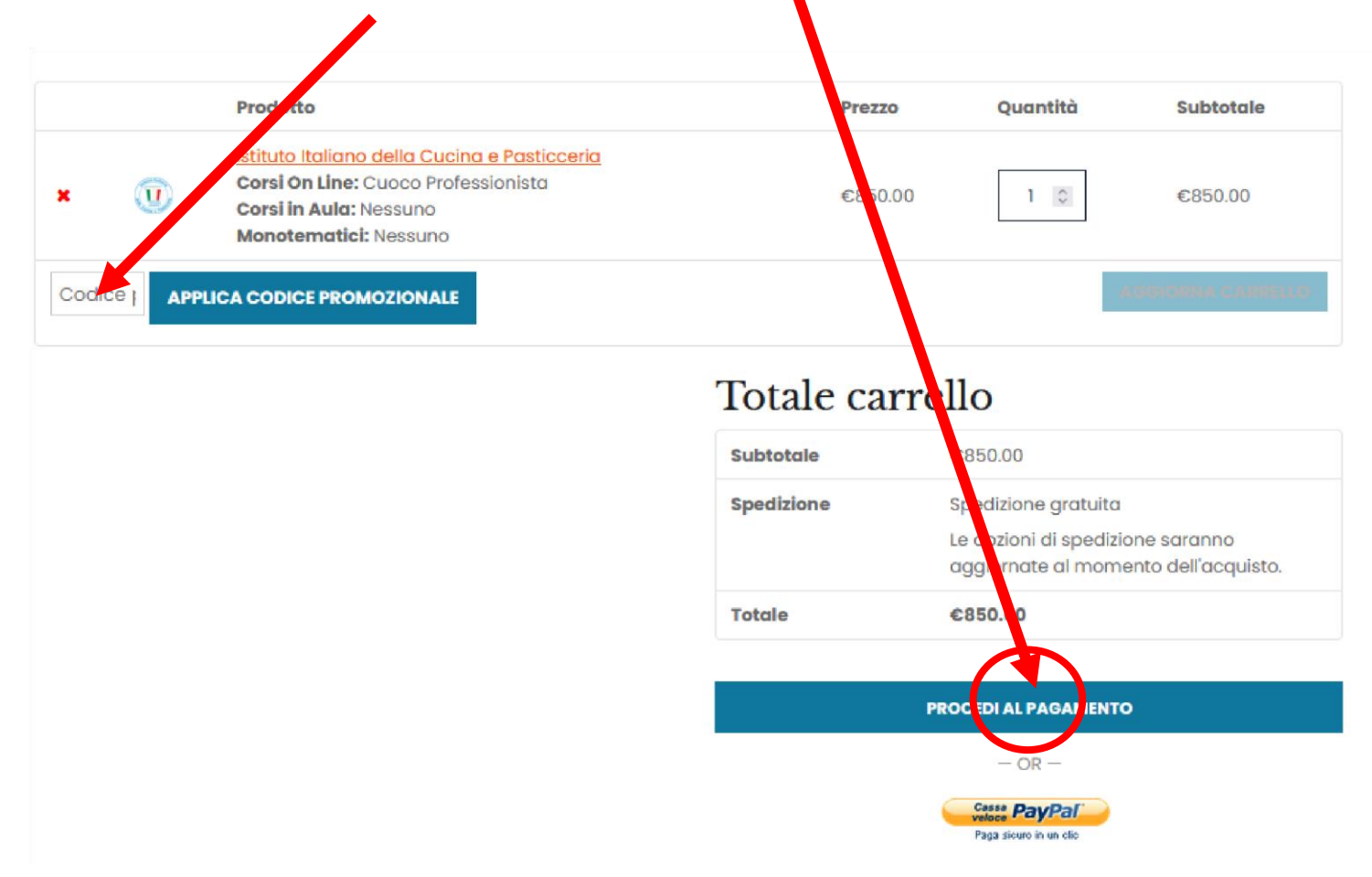

## Ora non ti resta che compilare i campi sottostanti con i tuoi dati, selezionare il metodo di pagamento <u>bonifico bancario, paypal o carte di credito</u> e confermare l'ordine.

|                                                                                                    | Nome * Cognome *                                                                                                    |
|----------------------------------------------------------------------------------------------------|----------------------------------------------------------------------------------------------------|
| ame della società (opzionale)                                                                                                    |                                                                                                    |
|                                                                                                    | Nome della società (opzionale)                                                                                                    |
| ese/regione *                                                                                                    |                                                                                                    |
| /olto                                                                                                    | Paese/regione                                                                                                    |
| a e numero *                                                                                                    | Melta                                                                                                    |
| Via/Piazza e Numero Civico                                                                                                    | Via e numero *                                                                                                    |
| nontrimento suite unité acc (ontiontia)                                                                                                    | Via/Piazza e Numero Civica                                                                                                    |
| na •                                                                                                    | Appartamento, suite, unità, ecc. (opzionale)                                                                                                    |
| 110 ·                                                                                                    | Città •                                                                                                    |
|                                                                                                    |                                                                                                    |
| ar.o                                                                                                    | CAP.*                                                                                                    |
|                                                                                                    |                                                                                                    |
| Nerono Altili                                                                                                    | Note sulfordine (opzionale)                                                                                                    |
|                                                                                                    |                                                                                                    |
| Figure to the second second se | Note sulfordine, ad esempio richieste particolari                                                                                                    |
| dirizzo email *<br>orenzo.tubini777@gmail.com                                                                                                    | Note sulfordine, ad esempio richieste particolari<br>per la consegna.                                                                                                    |
| derizzo email *<br>orenzo.tubini777@gmail.com<br>obscribe to our newsletter<br>our order<br>Prodotto                                                                                                    | Note sulfordine, ad esempio richieste particolari<br>per la consegna.                                                                                                    |
| dirizzo email * orenzo.tubini777,@gmail.com ubscribe to our newsletter our order Prodotto Etituto Itolizzo della Coliza e Explication e 1                                                                                                    | Note sulfordine, ad esempio richieste particolari<br>per la consegna.                                                                                                    |
| drizzo email * orenzo.tubini777@gmail.com ubscribe to our newsletter our order Prodotto Stituto Italiano della Cusina e Pasticceria *1 Corsi On Line: Cuoca Professionista Corsi in Aula: Nessuo                                                                                                    | Note sulfordine, ad esempio richieste particolari<br>per la consegna.  Subtotale  C850.00                                                                                                    |
| drizzo email * orenzo.tubini777@gmail.com ubscribe to our newsletter four order Prodotto stituto Italiano della Cicina e Pasticceria ×1 Corsi On Line: Cuocoltrofessionista Corsi in Aula: Nessuic Monotematici: Nessuico Subtotale                                                                                                    | Note sulfordine, ad esempio richieste particolari<br>per la consegna.  Subtotale  C850.00  C850.00                                                                                                    |
| drizzo email * orenzo.tubini777@gmail.com ubscribe to our newsletter four order Prodotto stituto Italiano della Cicina e Pasticceria ×1 Corsi On Line: Cuocolorafessionista Corsi in Aula: Nessue: Monotematici: Nessur: Subtotale Spedizione                                                                                                    | Note sulfordine, ad esempio richieste particolari<br>per la consegna.  Subtotale  C850.00  C850.00  Spedizione gratuita                                                                                                    |
| drizzo email * orenzo.tubini777@gmail.com ubscribe to our newsletter four order Prodotto stituto Italiano della Cucino e Pasticceria *1 Corsi on Line: Cucconforessionista Corsi in Aula: Nessuro Monotematici: Nesturo Subtotale Spedizione Totale                                                                                                    | Note sulfordine, ad esempio richieste particolari<br>per la consegna.                                                                                                    |
| drizzo email * orenzo.tubini777@gmail.com ebscribe to our newsletter OULT OTCLET Prodotto Prodotto stituto Italiano della Cicina e Pasticceria *1 Corsi On Line: Cuocolorofessionista Corsi in Aula: Nessure Monotematici: Nessure Subtotale Spedizione Fotale  Fotale | Note sulfordine, ad esempio richieste particolari<br>per la consegno.<br>Subtotale  C850.00  C850.00  C850. |
| drizzo email * orenzo.tubini777@gmail.com  describe to our newsletter  our order  prodotto  stituto Italiano della Cuaino e Pasticceria *1 Corsi in Aula: Nessuub Monotematici: Nestuno  Subtotale  Spedizione  Fotale  Protale  Pro | Note sulfordine, ad esempio richieste particolari per la consegno.         Subtotale         Subtotale         C850.00         6890.00         Spedizione gratuita         c890.00         ceso.00         subtotale         ceso.00         spedizione gratuita         ceso.00                                                                                                    |

Dopo avere scelto la modalità di pagamento clicca su **EFFETTUA ORDINE** 

Dopo che avrai effettuato l'ordine dovrai aspettare che il tuo pagamento si sia contabilizzato, la segreteria provvederà a registrare il pagamento e a darti accesso al tuo account.

Monitora il tuo account, loggandoti e cliccando su **<u>PIATTAFORMA DI STUDI</u>** 

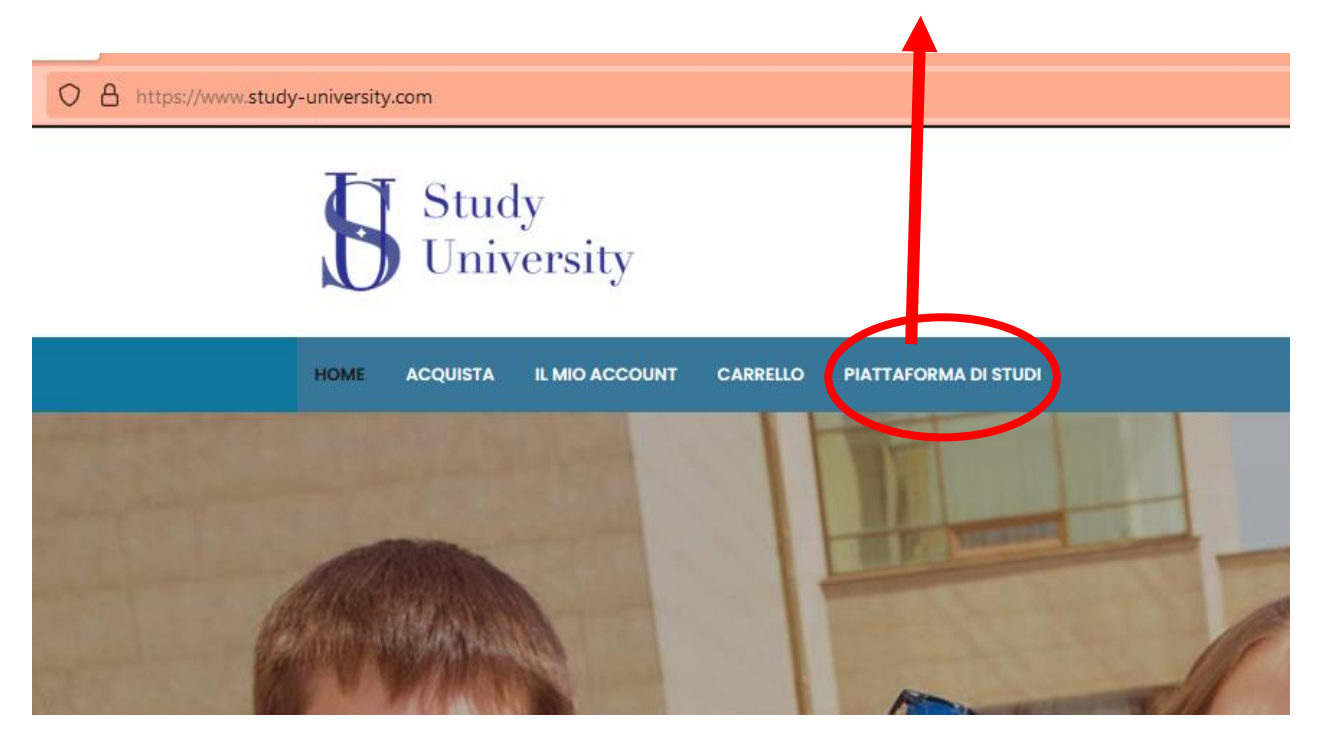

A questo punto ti si aprirà la pagina con il tuo account con il percorso di studi da te scelto. Potrai così iniziare il tuo percorso!

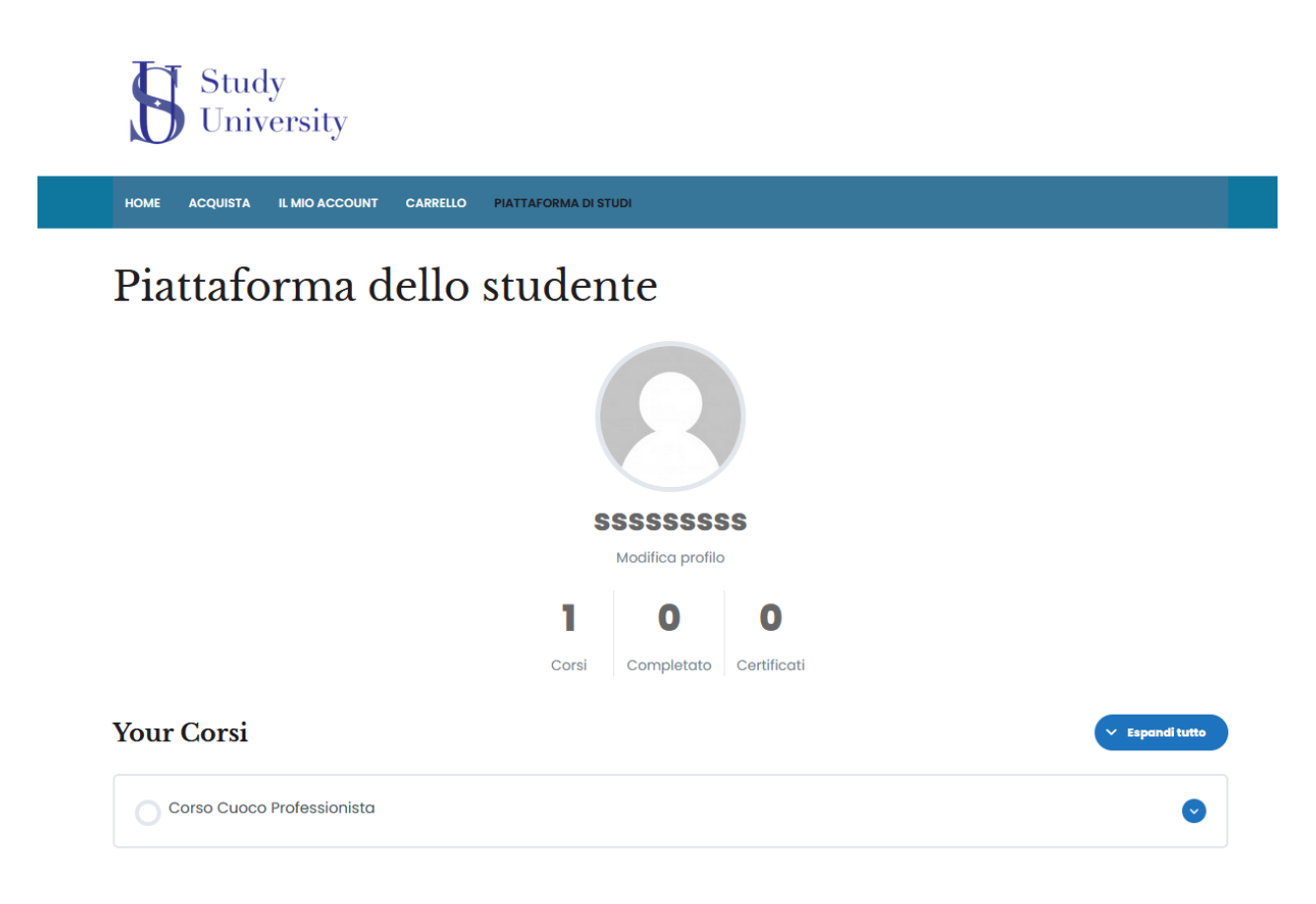